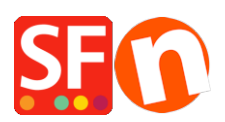

Base de connaissances > Pages et Produits > PREMIERS PAS | Comment réorganiser les pages de ma boutique afin qu'elles s'affichent dans les menus de navigation ?

## PREMIERS PAS | Comment réorganiser les pages de ma boutique afin qu'elles s'affichent dans les menus de navigation ?

Boris ShopFactory France - 2021-11-18 - Pages et Produits

Si vous avez ajouté une nouvelle page et que vous souhaitez la déplacer, il vous suffit de la glisser vers sa nouvelle position à l'aide de la souris.

Cliquez sur la page avec le bouton gauche de la souris, restez appuyé sur le bouton, et déplacez la page jusqu'à son nouvel emplacement. Les sous-pages sont automatiquement déplacées en même temps.

Les liens ajoutés dans vos pages avec les fonctions Lier vers d'autres pages, paragraphes et sites web ou Promotions croisées sont automatiquement mis à jour.